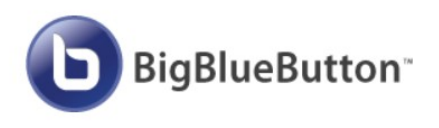

Intro

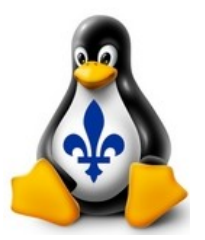

### BigBlueButton et Greenlight : serveur vidéoconférence et gestion d'usagers et de sessions

Gordon Buchan gordonbuchan.com gordon.buchan@gordonbuchan.com

Linux Meetup Montréal 7 avril 2020

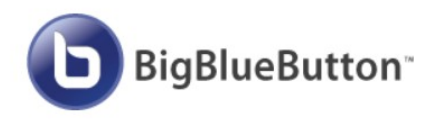

2011

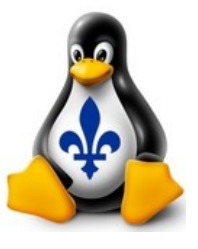

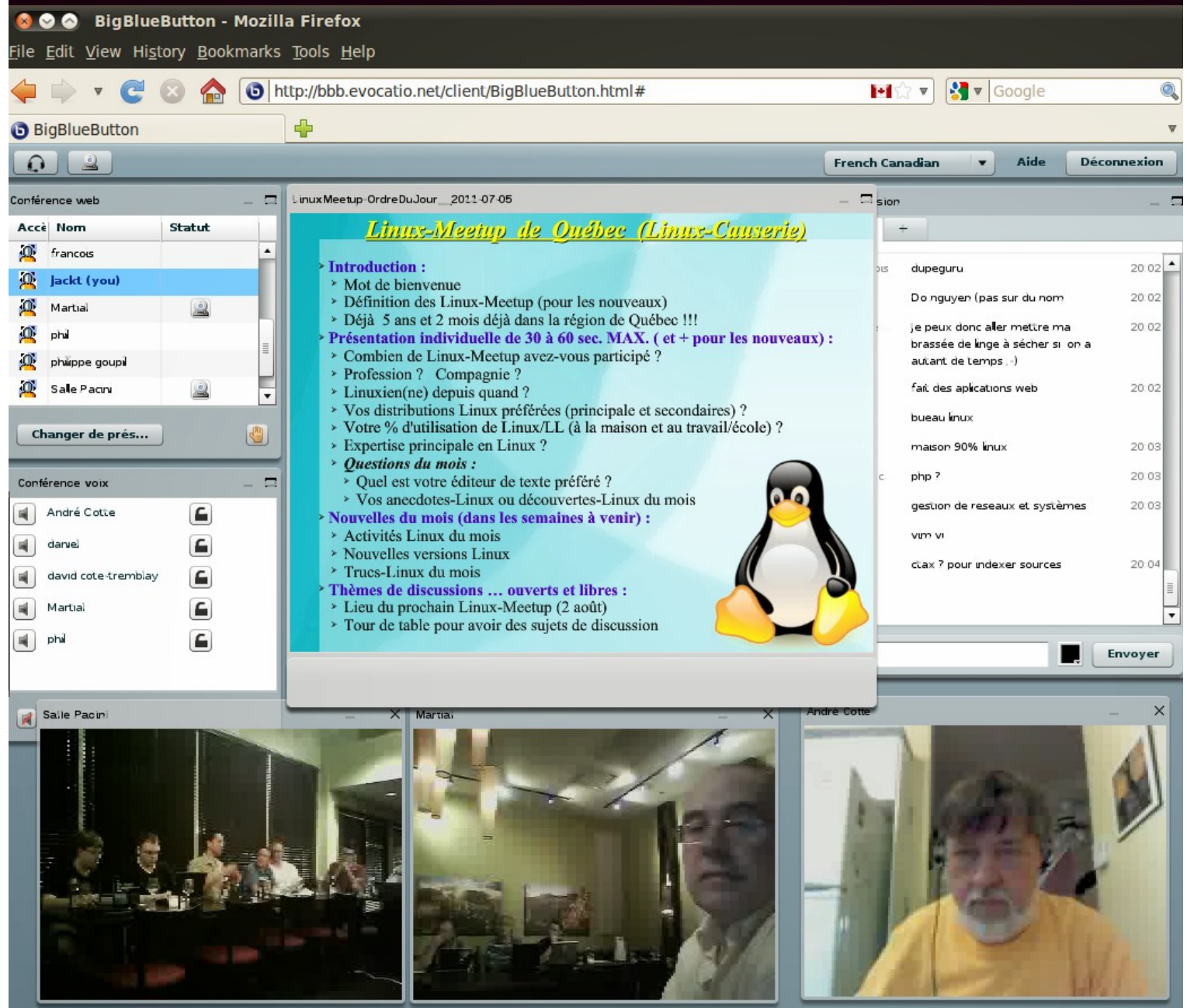

(c) 2009, BigBlueButton version 3798-2011-01-18 - Pour plus d'information, visitez http://www.bigbluebutton.org/

70.81.230.115

Transferring data from ajax.googleapis.com...

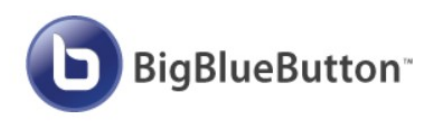

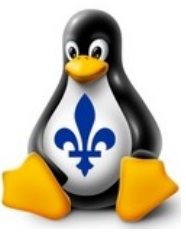

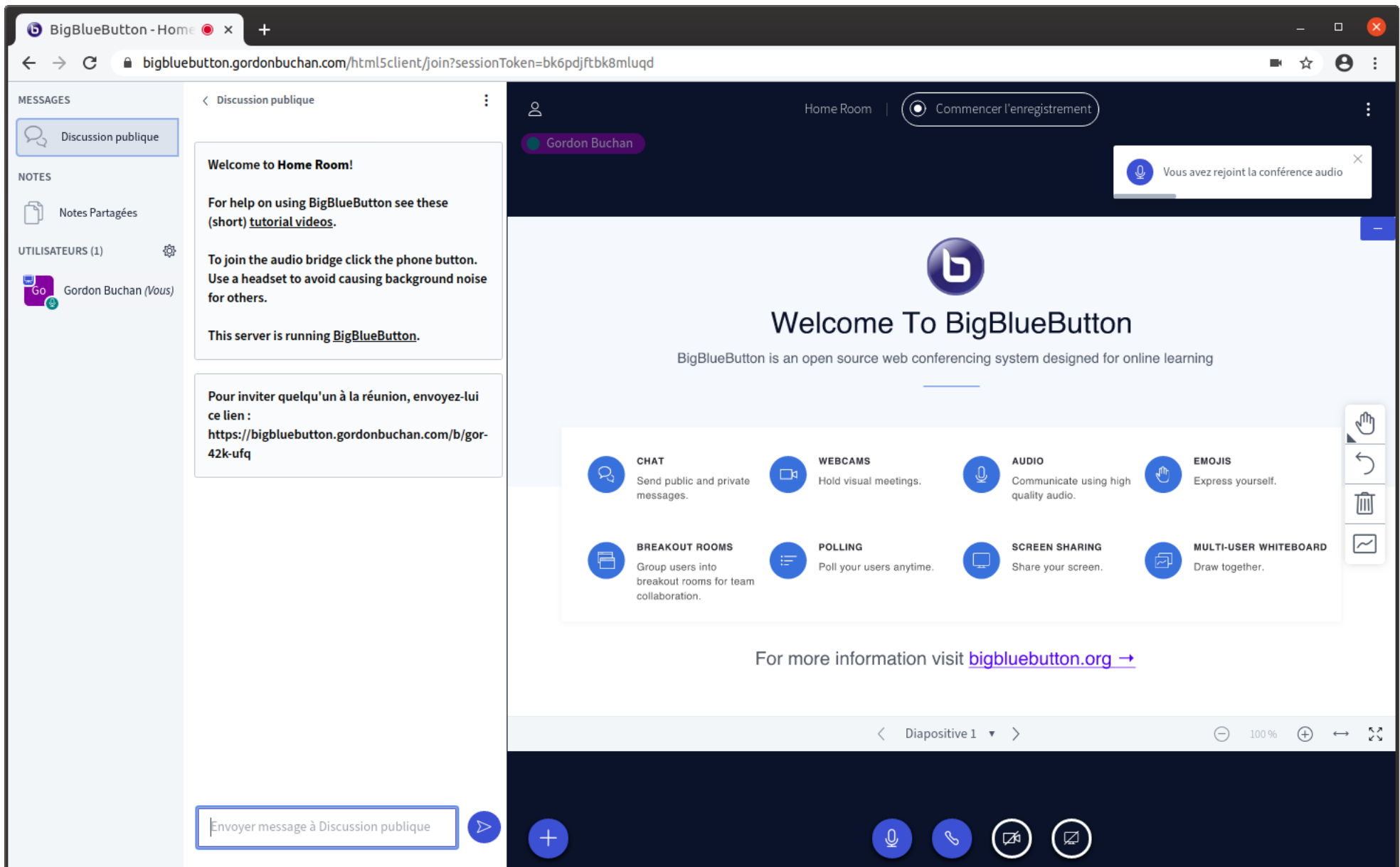

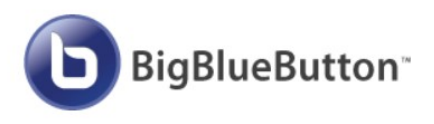

### Vue d'ensemble

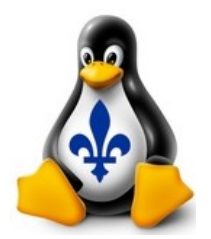

Serveur de vidéoconférence logiciel libre Client web HTML5 – pas besoin d'installer application client Red5 media server Kurento media server Apache Tomcat/Java Freeswitch MongoDB NGINX web server Difficile à installer à la mitaine : build script fonctionne seulement avec serveur Ubuntu 16.04LTS Le serveur doit être propre: aucun serveur web ou autre configuration en place Exige beaucoup de bande passante : faut être hébergé dans un centre de données avec upload de  $\geq$  30Mbps

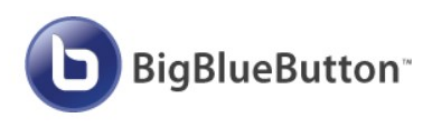

### **Business Case**

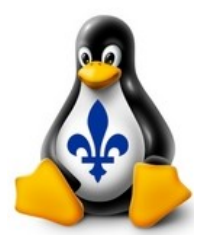

Serveur vidéoconférence Gestion d'usagers et sessions (Greenlight) Intégration avec autres plateformes (Moodle)

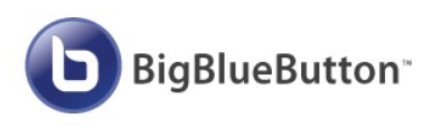

### Concurrents marché

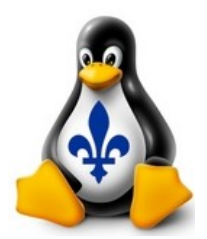

Services propriétaires :

Zoom Webex Gotomeeting

Solutions libres :

Jitsi Nextcloud Talk OpenMeetings

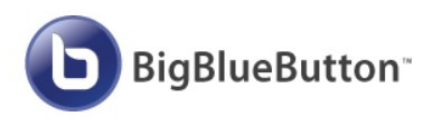

### Exigenges d'installation

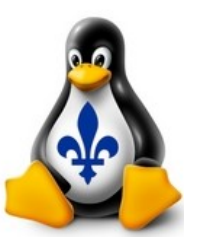

**d'installation** Serveur Ubuntu 16.04LTS propre, pas de serveur web ou autres services configurés, et dédié

 $\geq$  4GO mémoire vive ou install script refuserait de lancer.

Conseillé :  $\geq$  4 CPU cores,  $\geq$  30Mbps de bande passante.

Adresse IP et ports publiques.

Nom de domaine et hôte défini et associé en DNS avec l'adresse publique du serveur.

Selon http://docs.bigbluebutton.org/2.2/install.html#bbb-installsh :

To set up for a successful install of BigBlueButton, we recommend starting with a 'clean' Ubuntu 16.04 64-bit server dedicated for BigBlueButton.

By 'clean' we mean the server does not have any previous web applications installed (such as plesk, webadmin, or apache) that are binding to port 80/443. By 'dedicated' we mean that this server won't be used for anything else besides BigBlueButton (and BigBlueButton-related applications such as Greenlight).

[...] Sometimes we get asked "Why are you only supporting Ubuntu 16.04 64-bit)?". The answer is based on choosing quality over quantity. Long ago we concluded that its better for the project to have solid, well-tested, well-documented installation for a specific version of Linux that works really, really well than to try and support may variants of Linux and have none of them work well.

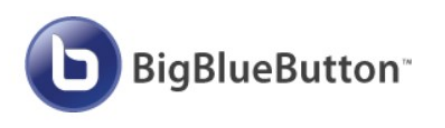

### Serveur de base

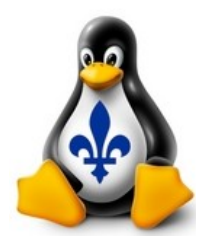

Créer un serveur physique ou virtuelle avec le système d'exploitation Ubuntu 16.04LTS (xenial) ≥ 4G0 de mémoire vive ≥ 4 CPU cores conseillé.

Appliquer toutes les mises à jour de sécurité et redémarrer

Définir un hôte en DNS associé avec l'address IP public du boitier ou VM

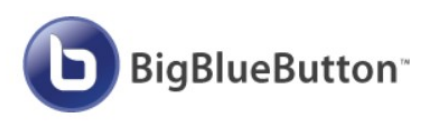

bbb-install.sh

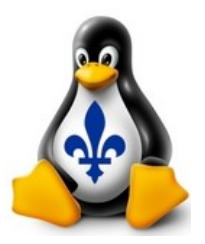

Incantation

sudo su

apt clean all;apt update;apt upgrade;ldconfig;updatedb

reboot

sudo su

wget -qO- https://ubuntu.bigbluebutton.org/bbb-install.sh | bash -s -- -v xenial-220 -s bbb4.gordonbuchan.com -e bot@gordonbuchan.com -g

Options de ligne de commande

-s let's encrypt SSL

- -e email pour annonces
- -g greenlight (gestion d'usagers et sessions)

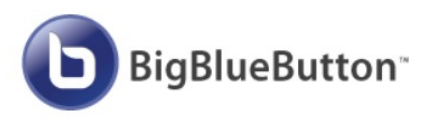

### BBB/Greenlight avec URL /b

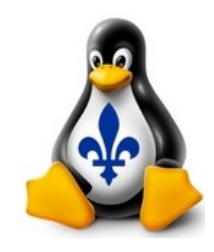

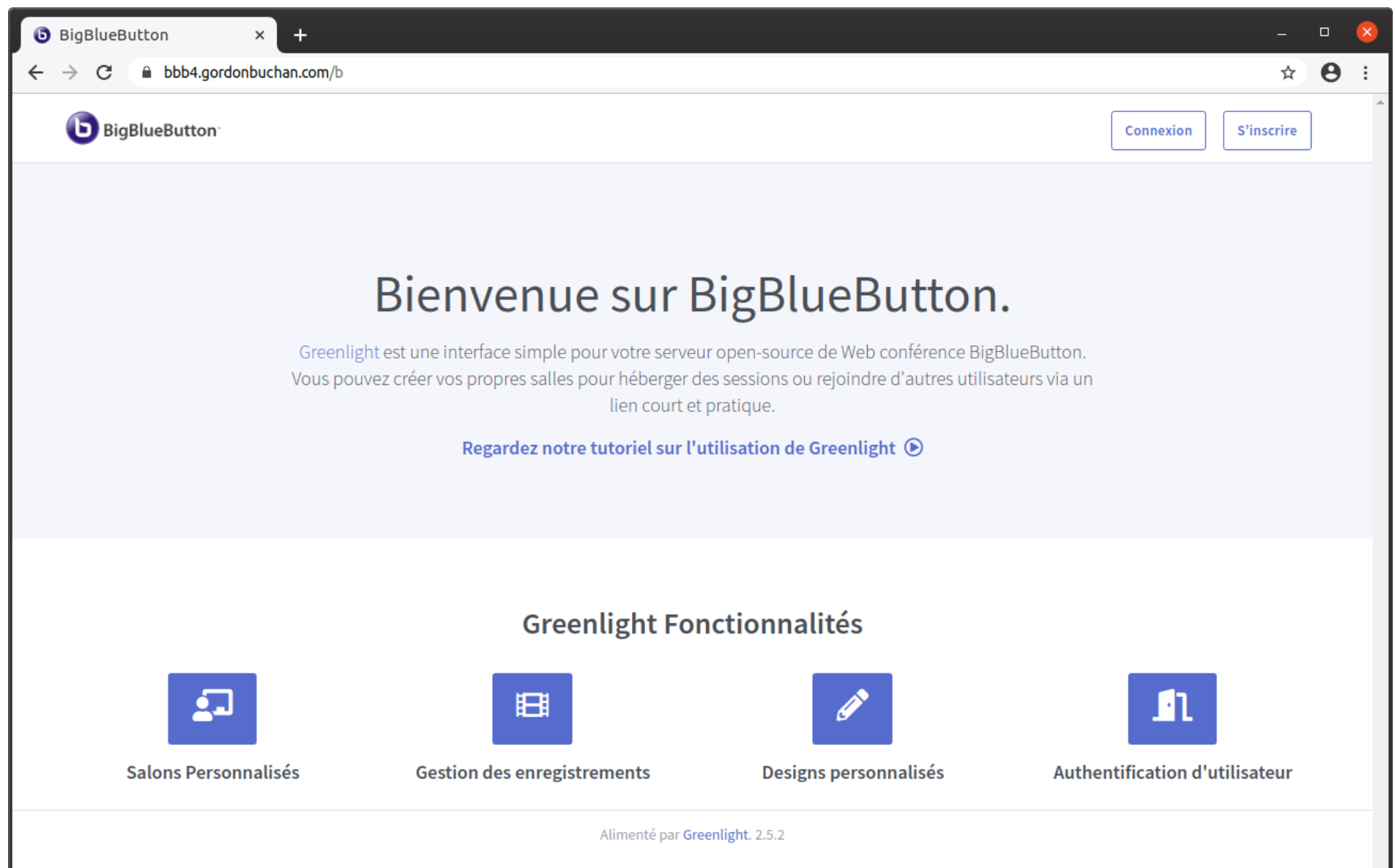

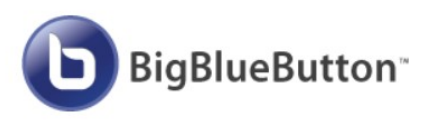

# Configuration/gestion BigBlueButton

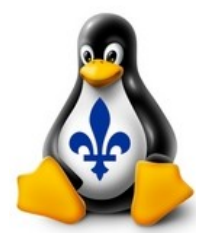

sudo su

cd /var/lib/red5/webapps/bigbluebutton/WEB-INF/

nano bigbluebutton.properties

bbb-conf --stop bbb-conf --start bbb-conf –restart

bbb-conf --secret

Link to the API-Mate:

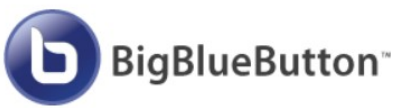

# Ref : http://docs.bigbluebdtton.org/greenlight/gl-config.html#google-oauth2

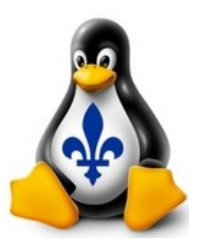

Créer un compte Google pour le serveur

https://console.developers.google.com/

Create a project

Credentials Oauth consent screen : Authorized domains Application Homepage link Application Privacy Policy link

Create credentials : Oauth client ID Web application name Authorized redirect URIs : https://hostname/b/auth/google/callback

GOOGLE\_OAUTH2\_ID=1093993040802jjs03khpdl4dfasffq7hj6ansct5.apps.googleusercontent.com GOOGLE\_OAUTH2\_SECRET=KLIBNy\_b9pvBGasf7d5Wrcq

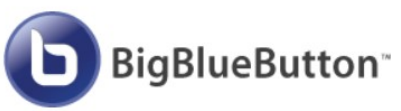

### Configuration OATH2 Gmail

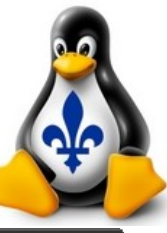

| G c          | lient ID for Web a − AP × | +                                                                         |                        |                             |                       |         | -        |     | 8   |
|--------------|---------------------------|---------------------------------------------------------------------------|------------------------|-----------------------------|-----------------------|---------|----------|-----|-----|
| ← -          | C C console.developer     | s.google.com/apis/credentials/oauthclient/936900716792-94r4pnst40o3c10ig  | qe067pldkn61o8j.apps.g | googleusercontent.com?proje | ct=greenlightbrossard |         | • ☆      | Θ   | :   |
| ≡            | Google APIs s greenlight  | tbrossard 🔻 Q                                                             |                        | •                           | ñ                     | ?       | <u>۽</u> | : ( |     |
| API          | APIs & Services           | Client ID for Web application                                             | C RESET SECRET         | DELETE                      |                       |         |          |     |     |
| ¢ً>          | Dashboard                 |                                                                           |                        |                             |                       |         |          |     | 1   |
| ш            | Library                   | Name *<br>greenlightbrossard                                              | Client ID              |                             | .apps.google          | euserco | ntent.co | m   |     |
| 0.           | Credentials               | The name of your OAuth 2.0 client. This name is only used to identify the | Client secret          |                             |                       |         |          |     | - 1 |
|              | OAuth annual annual       | cilent in the console and will not be shown to end users.                 | Creation date          | March 30, 2020 at 12:       | 48:27 PM GMT-4        |         |          |     | - 1 |
| :2           | UAUTN CONSENT SCREEN      | <ul> <li>The domains of the URIs you add below will be</li> </ul>         |                        |                             |                       |         |          |     | - 1 |
| $\checkmark$ | Domain verification       | automatically added to your <u>OAuth consent screen</u> as                |                        |                             |                       |         |          |     | - 1 |
| Ξà           | Page usage agreements     | authorized domains.                                                       |                        |                             |                       |         |          |     | - 1 |
| Ť            |                           |                                                                           |                        |                             |                       |         |          |     | - 1 |
|              |                           | Authorized JavaScript origins 🛛 🔞                                         |                        |                             |                       |         |          |     | - 1 |
|              |                           | For use with requests from a browser                                      |                        |                             |                       |         |          |     | - 1 |
|              |                           | URIs                                                                      |                        |                             |                       |         |          |     |     |
|              |                           | https://bigbluebutton.gordonbuchan.com                                    |                        |                             |                       |         |          |     |     |
|              |                           |                                                                           |                        |                             |                       |         |          |     |     |
|              |                           |                                                                           |                        |                             |                       |         |          |     |     |
|              |                           | Authorized redirect URIs                                                  |                        |                             |                       |         |          |     |     |
|              |                           | For use with requests from a web server                                   |                        |                             |                       |         |          |     |     |
|              |                           | URIs                                                                      |                        |                             |                       |         |          |     |     |
|              |                           | https://biplushuttep.gordophushep.com/b/outh/coordo/coll                  |                        |                             |                       |         |          |     |     |
|              |                           | https://bigbiuebutton.gordonbuchan.com/b/auti/google/Call                 |                        |                             |                       |         |          |     |     |
|              |                           | + ADD URI                                                                 |                        |                             |                       |         |          |     |     |
|              |                           |                                                                           |                        |                             |                       |         |          |     |     |
|              |                           | SAVE CANCEL                                                               |                        |                             |                       |         |          |     |     |

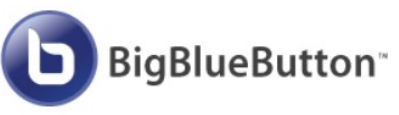

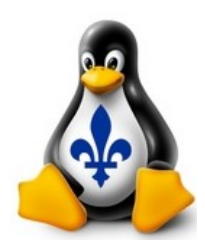

# Configuration SMTP (Gmail)

#### Considération SMTP

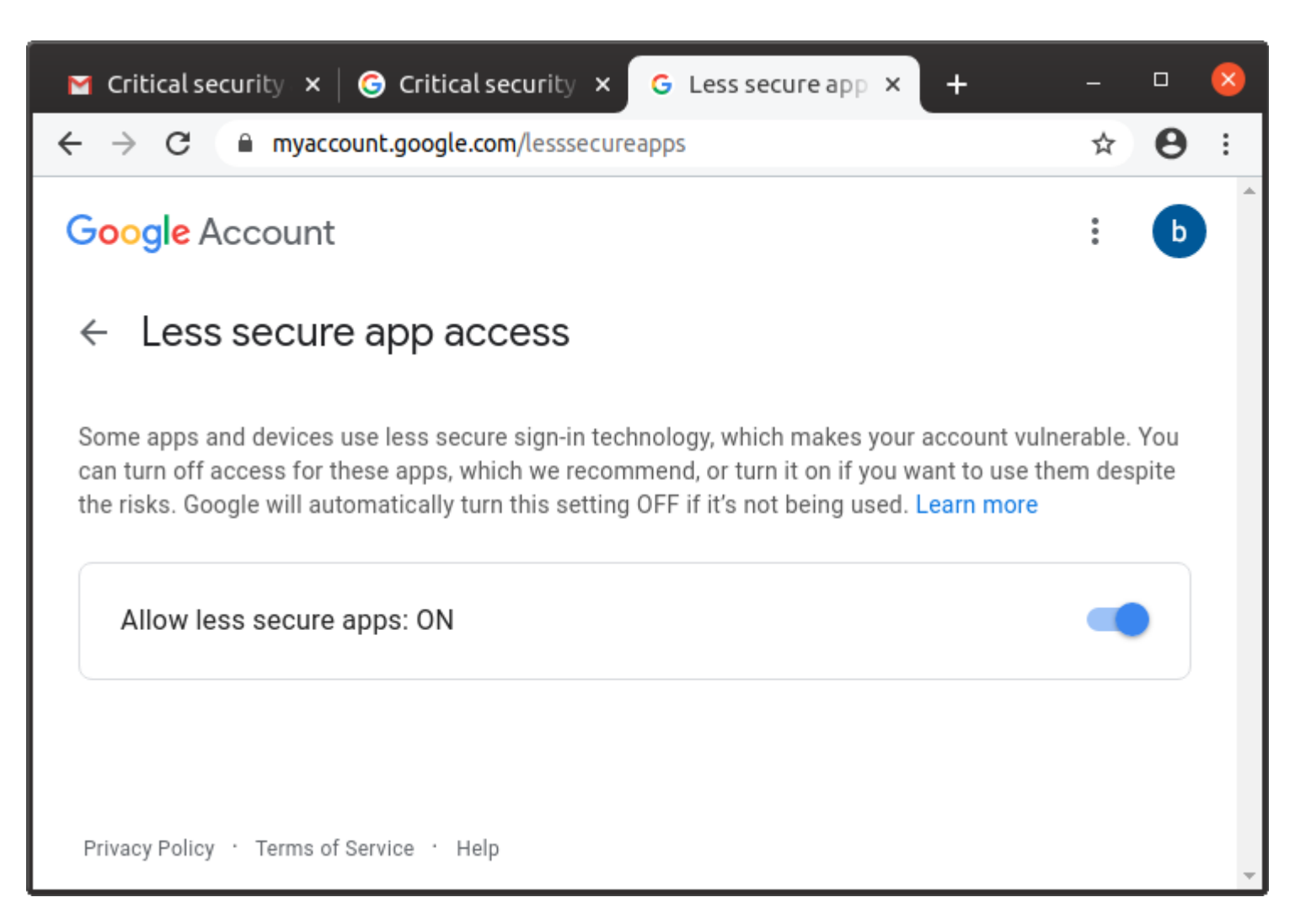

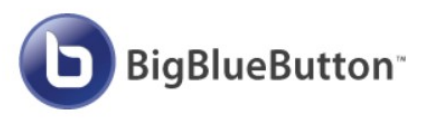

# Configuration/gestion Greenlight

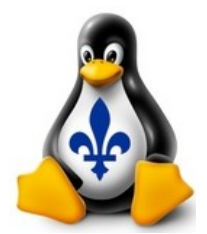

sudo su

cd ~/greenlight

nano .env

Options à configurer :

BIGBLUEBUTTON\_ENDPOINT BIGBLUEBUTTON\_SECRET GOOGLE\_OAUTH2\_ID GOOGLE\_OATH2\_SECRET SMTP\*

# Current settings available:

- # mute-on-join: Automatically mute users by default when they join a room
- # require-moderator-approval: Require moderators to approve new users before they can join the room
- # anyone-can-start: Allows anyone with the join url to start the room in BigBlueButton
- # all-join-moderator: All users join as moderators in BigBlueButton
- ROOM\_FEATURES=mute-on-join,require-moderator-approval,anyone-can-start,all-join-moderator

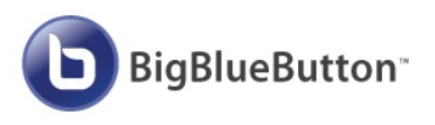

## Configuration/gestion Greenlight

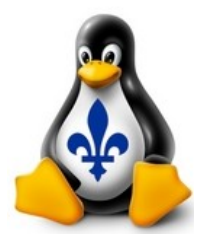

sudo su

cd ~/greenlight docker-compose down docker-compose build docker-compose up -d bbb-conf --restart

docker exec greenlight-v2 bundle exec rake user:create["Prenom Nom"," xxxxx@gmail.com","motdepasse","admin"]

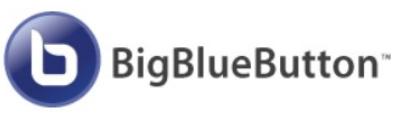

### Greenlightcréer un compte

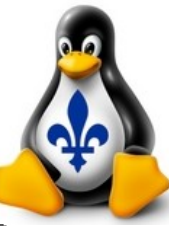

| 🖲 BigBlueButton × +                                                      |                                                     | 8                    |
|--------------------------------------------------------------------------|-----------------------------------------------------|----------------------|
| $\leftrightarrow$ $\rightarrow$ C $\cong$ bigbluebutton.gordonbuchan.com | <b>n</b> /b/signup                                  | ⊶ ☆ 🖰 :              |
| <b>BigBlueButton</b>                                                     |                                                     | Connexion S'inscrire |
|                                                                          | Créer un Compte G S'inscrire via Google             |                      |
|                                                                          | Nom complet                                         |                      |
|                                                                          | Email Email                                         |                      |
|                                                                          | Mot de passe                                        |                      |
|                                                                          | Confirmation mot de passe Confirmation Mot de passe |                      |
|                                                                          | S'inscrire                                          |                      |
|                                                                          | Alimenté par Greenlight. 2.5.2                      |                      |

# Greenlight courriel confirmation de compte

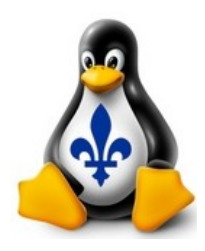

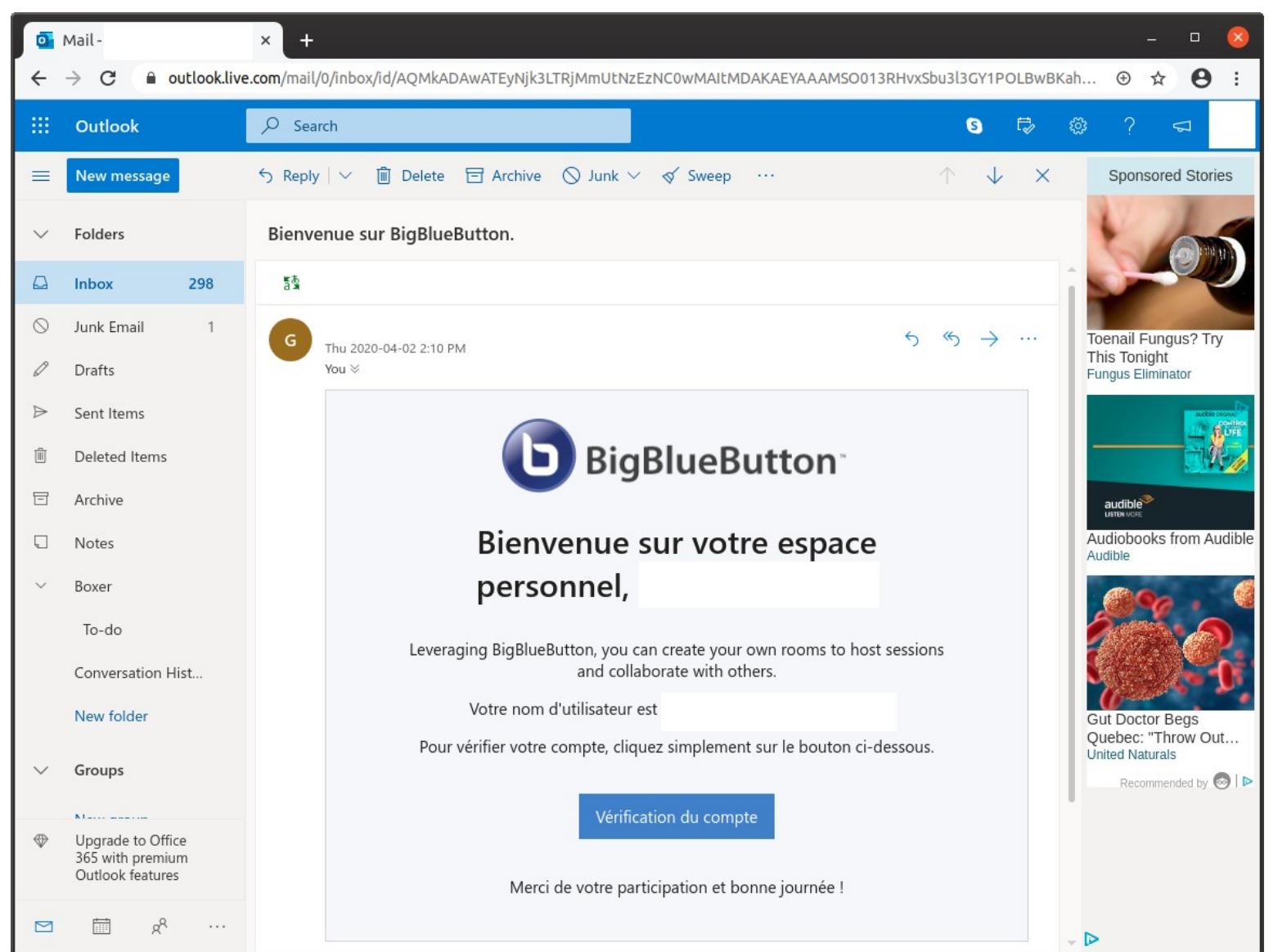

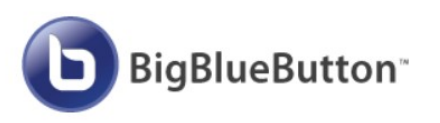

### Greenlight réinitialiser le mot de passe

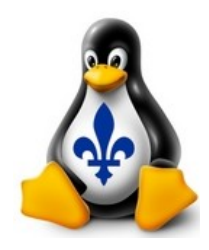

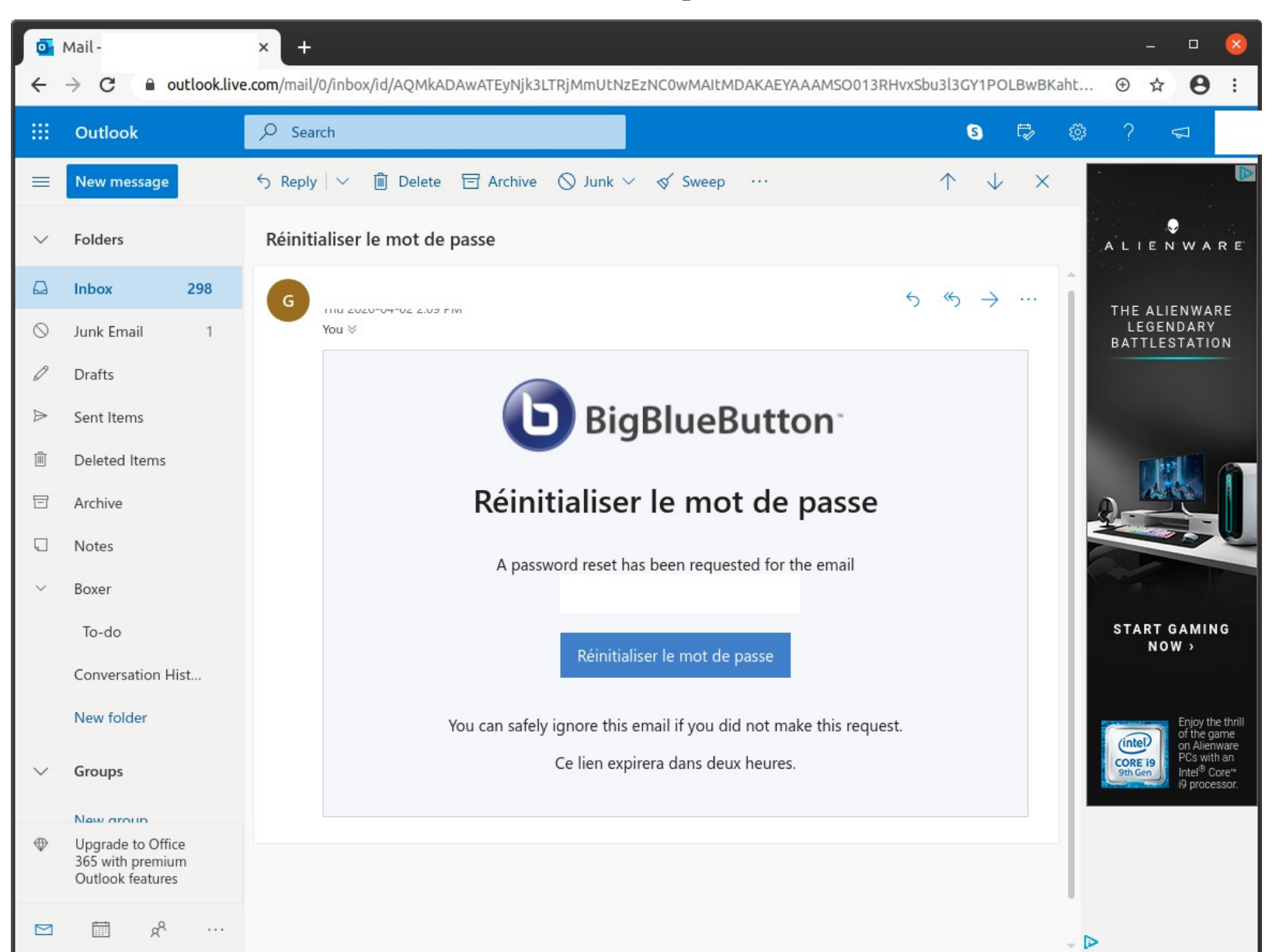

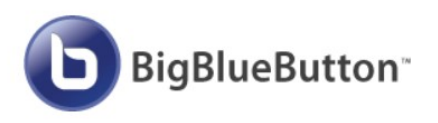

### Configuration/gestion Greenlight

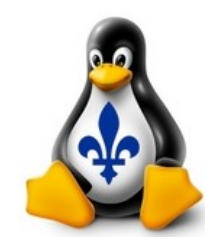

| <b>b</b> BigBlueButton   |                              | 😭 Accueil 🛛 🔳 | Tous les enregistrements | G Gordon Bucha |
|--------------------------|------------------------------|---------------|--------------------------|----------------|
| Paramètres de l'organisa | ation                        |               |                          |                |
| 🔹 Gérer les utilisateurs |                              |               |                          |                |
| Server Rooms             | Gérer les utilisateurs       |               | Chercher                 | Q              |
| Server Recordings        | Active Dending Rappi Deleted |               |                          |                |
| Roles                    | NOM NOM D'UTILISATEUR        | r authe       | ENTICATOR RÔLE           |                |
|                          |                              | google        | e Utilisateur            | :              |
|                          |                              | google        | e Utilisateur            | :              |
|                          |                              | green         | light Admin              | 0<br>0<br>0    |
|                          |                              | google        | e Admin                  | 0<br>0<br>0    |
|                          |                              |               |                          |                |

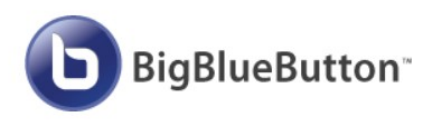

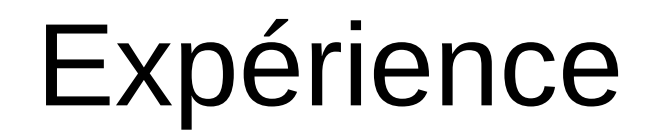

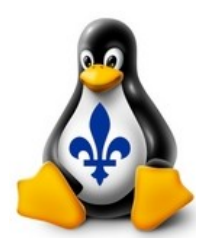

| <b>B</b> igBlueBut              | on × +                                                                                                    |                                   |            |                          |                 | _ |   | × |
|---------------------------------|----------------------------------------------------------------------------------------------------|-----------------------------------|------------|--------------------------|-----------------|---|---|---|
| $\leftrightarrow \rightarrow G$ | bigbluebutton.gordonbuchan.com/b/gor-42k-ufq                                                                                  |                                   |            |                          |                 | ☆ | θ | : |
|                                 | <b>b</b> BigBlueButton                                                                                                    |                                   | 😭 Accueil  | Tous les enregistrements | G Gordon Buchan |   |   |   |
|                                 | Home Room<br>https://bigbluebutton.gordonbuchan.com/b/gor-42k-ufq<br>Home Room<br>Cette salle n'a pas encore de sessions<br>1 | Le Copier<br>Créer un salon       |            | Dén                      | narrer          |   |   |   |
|                                 |                                                                                                    |                                   |            |                          |                 |   |   |   |
|                                 | Enregistrements du salon                                                                                                    |                                   |            | Chercher                 | ٩               |   |   |   |
|                                 | NOM VIGNETTES LONGUEUR                                                                                                    | UTILISATEURS                      | VISIBILITÉ | FORMATS                  |                 |   |   |   |
|                                 | Cette                                                                                                    | e salle n'a pas d'enregistrement. |            |                          |                 |   |   |   |

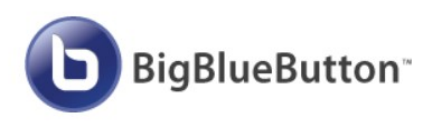

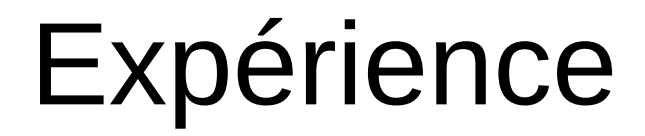

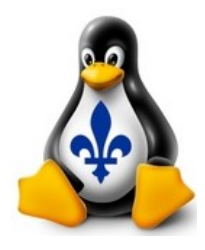

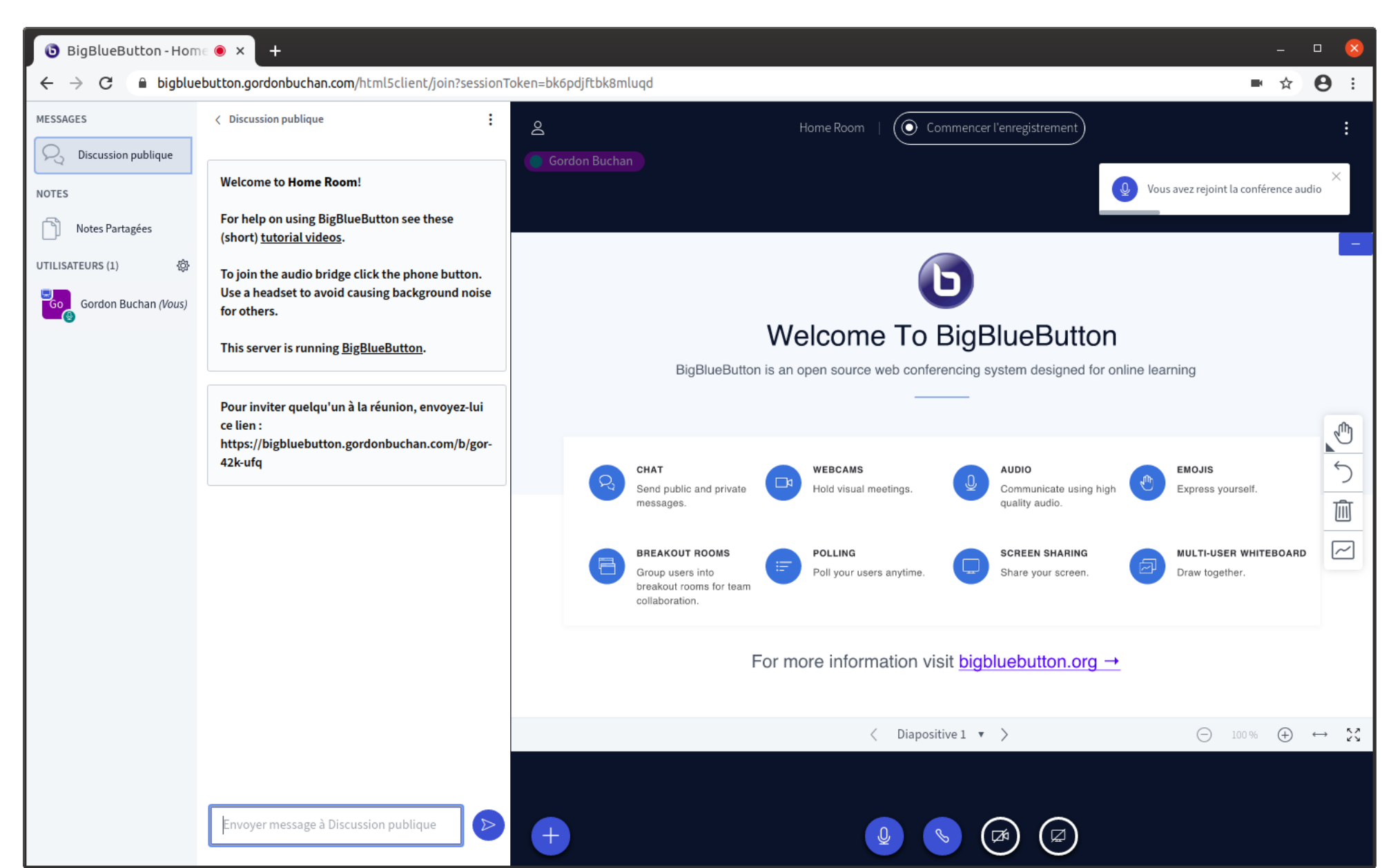

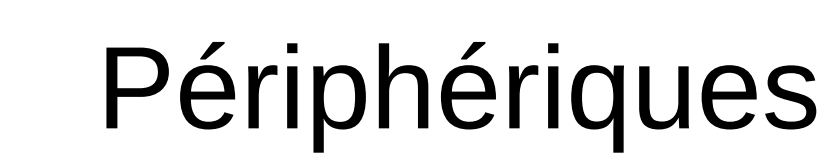

**BigBlueButton**<sup>\*\*</sup>

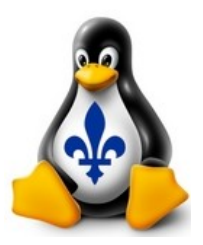

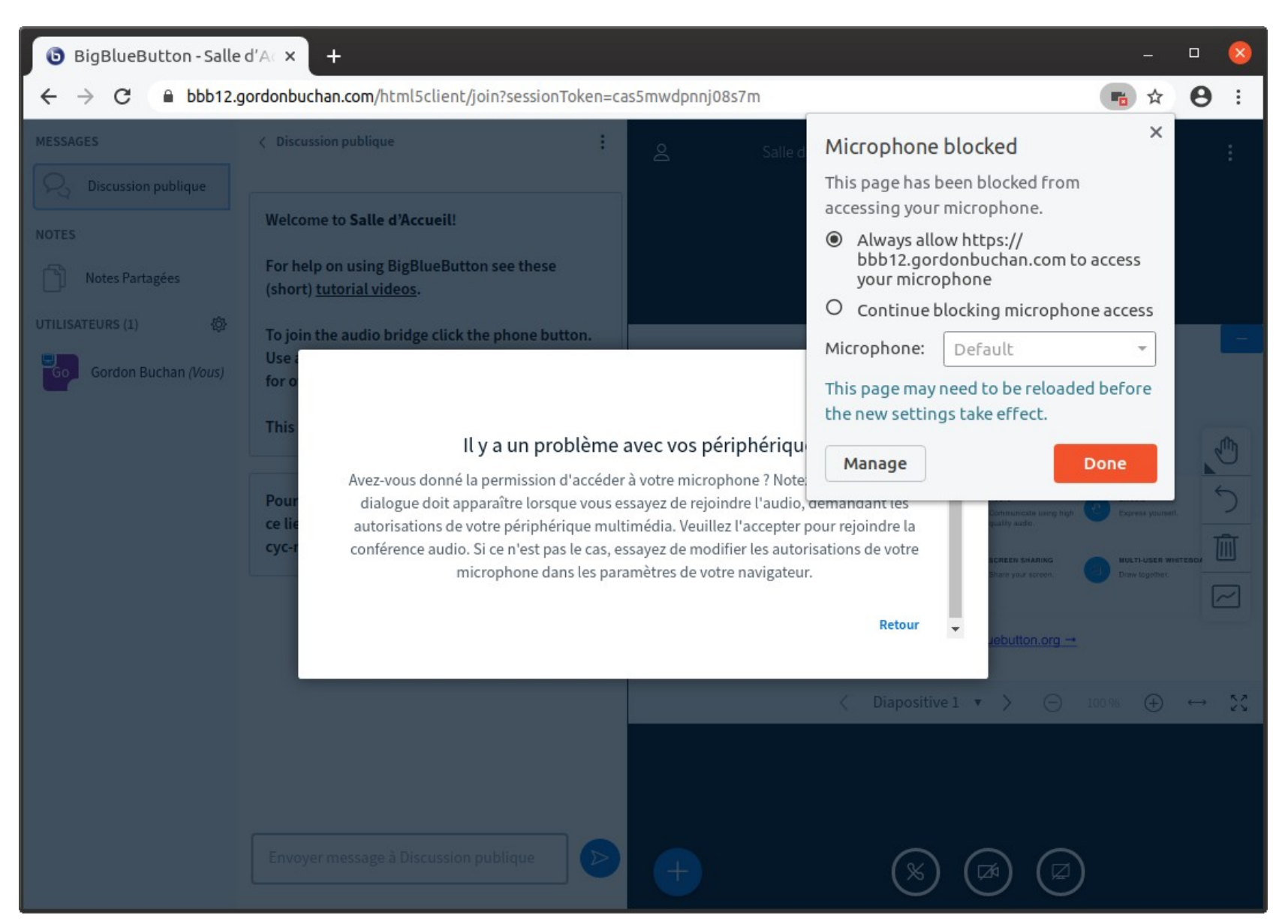

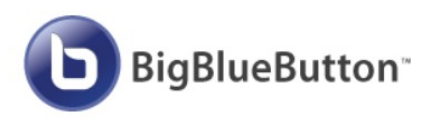

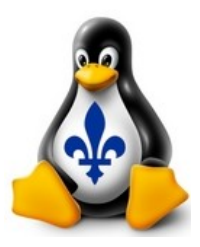

| $\bigcirc$ gordonhbuchan p         | project - × +                             | Df808ca537/resources?i=afd8d6                                                                                                    |     | -<br>9 \$       | • | 8      |
|------------------------------------|-------------------------------------------|----------------------------------------------------------------------------------------------------|-----|-----------------|---|--------|
| ລ                                  | Q. Search by resource name or IP (Ctrl+B) | Create                                                                                                    | 0 🖉 | USAGE<br>\$7.68 | • | ·<br>~ |
| gordonhbuchan<br>+ New Project     |                                           | gordonhbuchan persuar     → Move Resources       Update your project information under Settings                                                                                                    |     |                 |   |        |
| DISCOVER ^                         |                                           | Resources Activity Settings                                                                                                    |     |                 |   |        |
| MANAGE ^                           |                                           | bbb7.gordonbuchan.com     159.89116119                                                                                                    |     |                 |   |        |
| Kubernetes<br>Volumes<br>Databases |                                           |                                                                                                    |     |                 |   |        |
| Spaces<br>Images                   |                                           | • <b>(a)</b> topeka.gordonbuchan.com                                                                                                    |     |                 |   |        |
| Networking<br>Monitoring<br>API    |                                           | Create something new     Learn more       Image: Create a Managed Database     Image: Create a Managed Database       Image: Worry-free database management     Image: Create a Managed Database                                                                                                    |     |                 |   |        |
| ACCOUNT ^                          | [                                         | Spin up a Load Balancer         Tutorials           Distribute traffic between multiple Droplets         DevOps and development guidelines                                                                                                    |     |                 |   |        |
| Billing<br>Security                |                                           | API Docs Suild on what you have Run your resources programmatically Run your resources programmatically                                                                                                    |     |                 |   |        |
| Referrais                          |                                           | Add a disk to your Droplet     Manage DNS on DigitalOcean     Ask a question       Create a block storage volume     Manage DNS and resources in one place     Connect, share and learn       Take a snapshot<br>Make on-demand copies of Droplets     Secure your Droplets<br>Create a cloud firewall     Connect, share and learn       Start using Floating IPs<br>Redirect Droplet traffic quickly     Tack more Droplet metrics<br>Enable the DigitalOcean agent     Tack more Droplet metrics |     |                 |   |        |

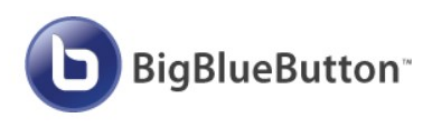

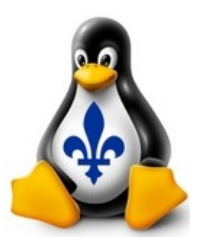

| 😡 gordonhbuchan                                | project-I × +                                               |                                                                    |                                                                 | - • 8                 |
|------------------------------------------------|-------------------------------------------------------------|--------------------------------------------------------------------|-----------------------------------------------------------------|-----------------------|
| $\leftrightarrow$ $\rightarrow$ C $\oplus$ clo | ud.digitalocean.com/projects/de418f81-bea                   | d9-4048-b7a7-610f808ca537/resources?i=afd8d                        | б                                                               | Q ☆ <b>8</b> :        |
|                                                | Q Search by resource name or IP (Ctrl+B)                    |                                                                    | Create 🗸 🔞                                                      | 2 USAGE () ~          |
| gordonhbuch      H New Project                 | gordonhbuchan<br>Update your project information            | DEFAULT<br>on under Settings                                       |                                                                 | → Move Resources      |
| DISCOVER ^                                     | Resources Activity Settings DROPLETS (4)                    |                                                                    |                                                                 |                       |
| MANAGE ^                                       | bbb7.gordonbuchan.com     TOR1 / 8GB / 160GB Disk           | 159.203.61.146                                                     | Add tags                                                        | a                     |
| Droplets<br>Kubernetes                         | brossard.gordonbuchan.com                                   | 159.89.116.119                                                     |                                                                 | <b>()</b>             |
| Volumes                                        | laval.gordonbuchan.com                                      | 159.203.62.159                                                     |                                                                 | <b>3</b> •••          |
| Databases<br>Spaces                            | • 👌 topeka.gordonbuchan.com                                 | 104.131.124.80                                                     |                                                                 | ۵                     |
| lmages<br>Networking                           |                                                             |                                                                    |                                                                 |                       |
| Monitoring                                     | Create something new                                        |                                                                    | Learn more                                                      |                       |
| АРІ                                            | Create a Managed Database<br>Worry-free database management | Start using Spaces<br>Deliver data with scalable object<br>storage | Product Docs<br>Technical overviews, ho<br>and support material | w-tos, release notes, |
|                                                | Spin up a Load Balancer                                     |                                                                    | Tutorials<br>DevOps and developme                               | ent guidelines        |
| Billing                                        | Distribute traffic between multiple<br>Droplets             |                                                                    | API Docs                                                        |                       |
| Security                                       |                                                             |                                                                    | Run your resources pro                                          | grammatically         |

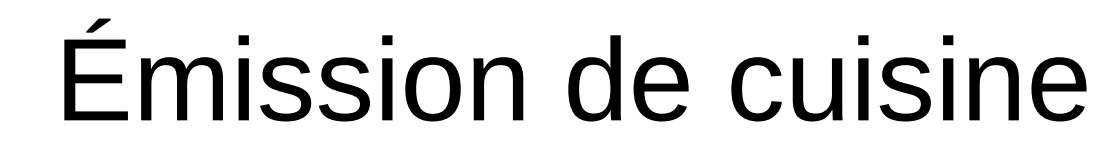

| <b>0</b> | omain | n Ma | anag | jer    | × +                   |        |                               |                |           |           |          |     | - |   | ×    |
|----------|-------|------|------|--------|-----------------------|--------|-------------------------------|----------------|-----------|-----------|----------|-----|---|---|------|
| ← -      | > C   | •    | ê (  | dcc.go | odaddy.com/manage/GOF | DONBUC | HAN.COM/d                     | ns             |           |           |          | _   | ☆ | θ | :    |
|          |       |      |      | CNA    | ME                    | toledo |                               | clarkcounty.do | dns.net   |           | 1 Hour   | Ø   |   |   | ^    |
|          |       |      |      | CNA    | ME                    | www2   |                               | clarkcounty.do | dns.net   |           | 1/2 Hour | Ø   |   |   |      |
|          |       |      |      | MX     |                       | @      |                               | mx-1.pobox.co  | om (Prior | ity: 12)  | 1/2 Hour | Ø   |   |   |      |
|          |       |      |      | MX     |                       | @      |                               | mx-2.pobox.c   | om (Prio  | rity: 24) | 1/2 Hour | Ø   |   |   |      |
|          |       |      |      | MX     |                       | @      | mx-3.pobox.com (Priority: 36) |                |           | 1/2 Hour  | Ø        |     |   |   |      |
|          |       |      |      | NS     |                       | @      |                               | ns51.domainc   | ontrol.co | m         | 1 Hour   |     |   |   | - 11 |
|          |       |      |      |        | А                     |        |                               |                |           |           |          | Û   |   |   |      |
|          |       |      |      |        | Host *                |        | Points to                     | •              |           | TTL *     |          |     |   |   | - 11 |
|          |       |      |      |        | bbb7                  |        | 159.20                        | 3.61.146       |           | 1/2 Hour  | •        |     |   |   |      |
|          |       |      |      |        |                       |        |                               |                |           | Save      | Cancel   |     |   |   |      |
|          |       |      |      |        |                       |        |                               |                |           |           |          | ADD |   |   |      |
|          |       |      |      |        |                       |        |                               |                |           |           |          |     |   |   | -    |

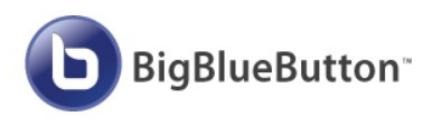

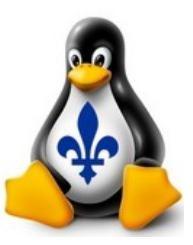

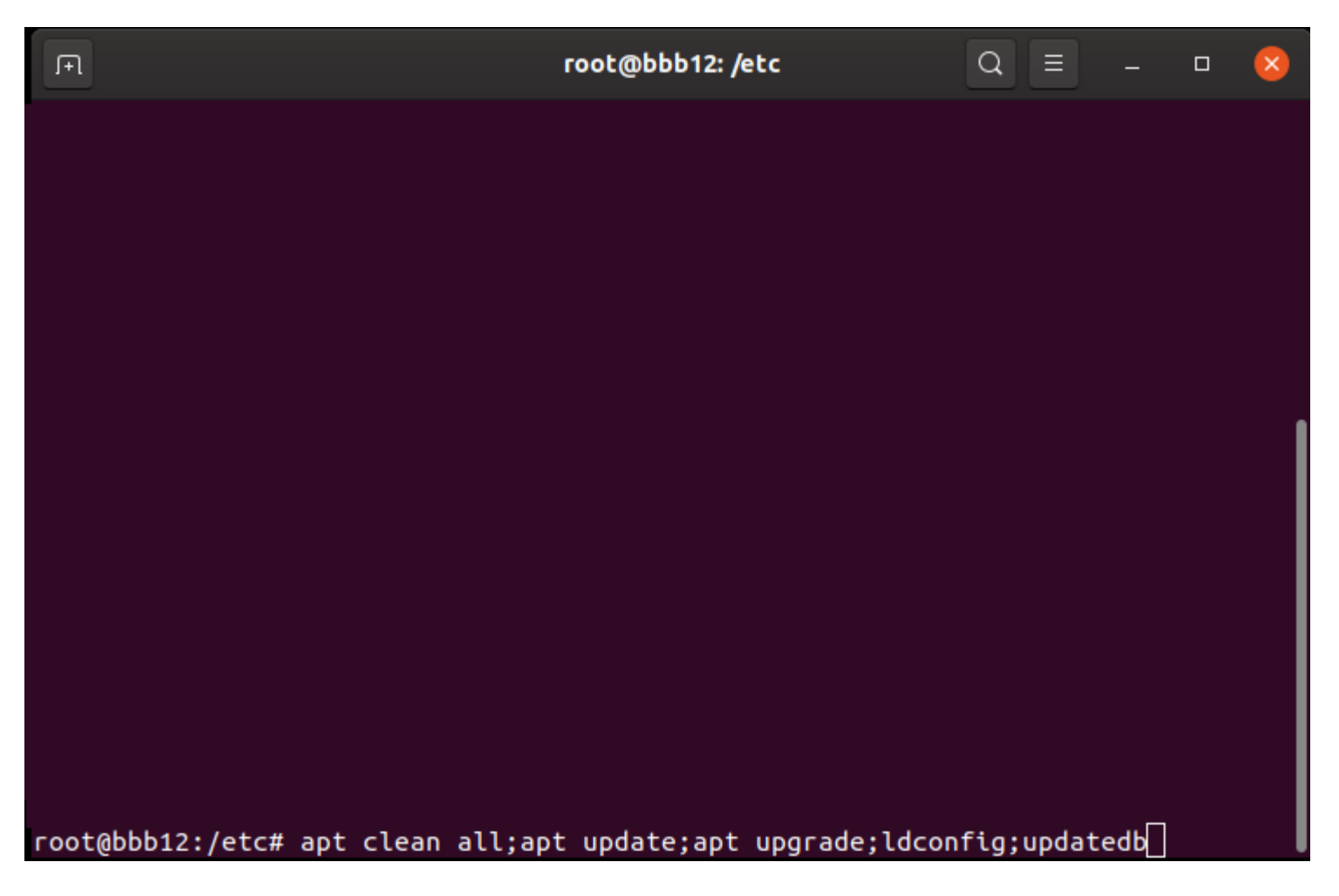

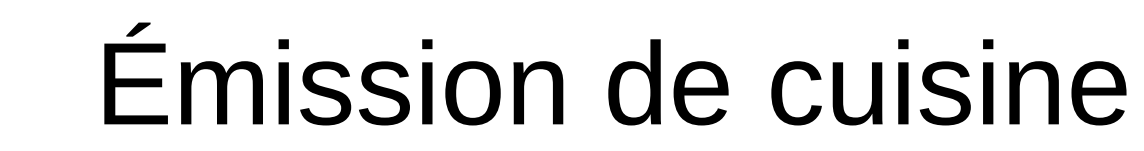

**BigBlueButton**<sup>\*\*</sup>

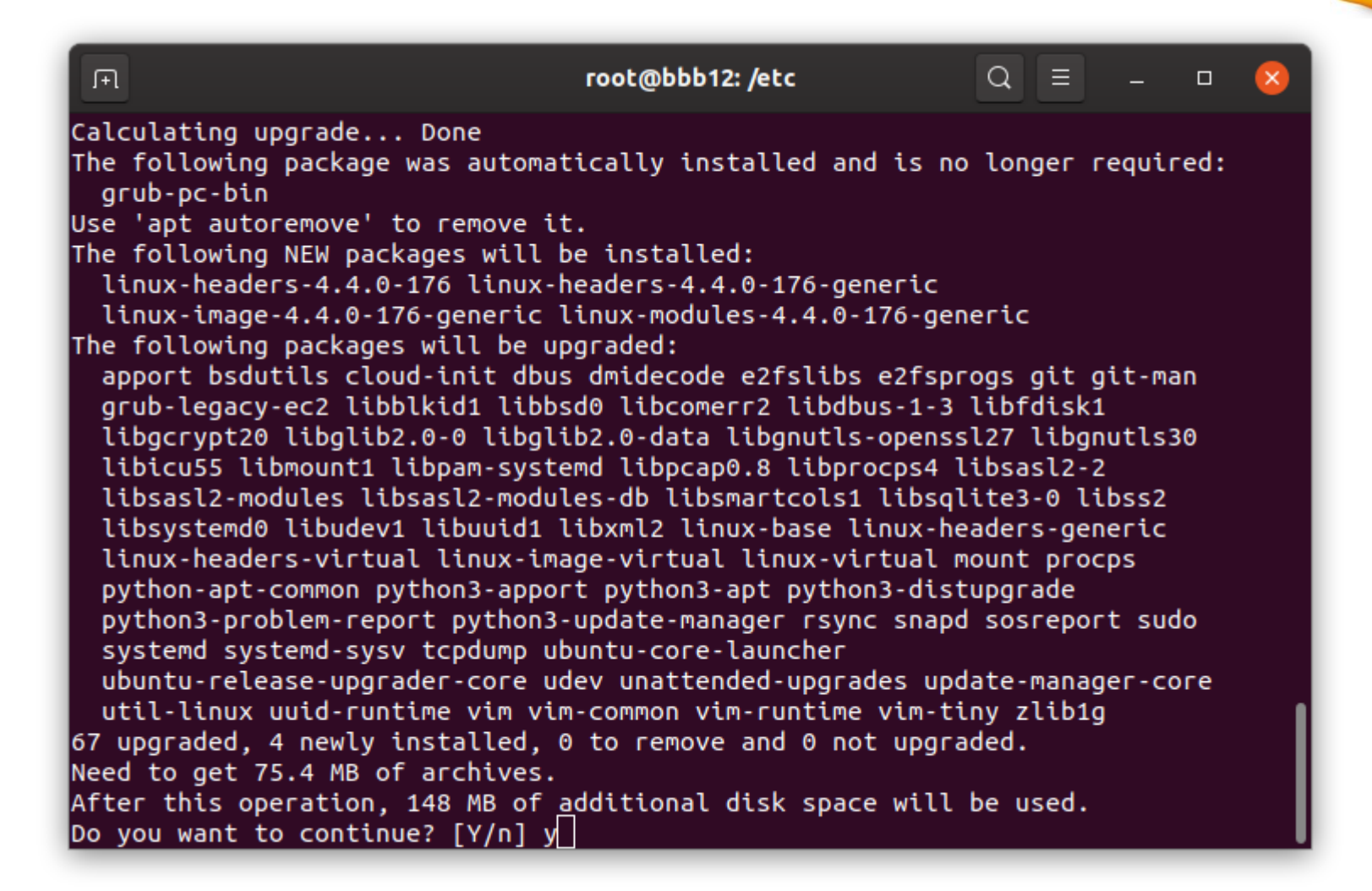

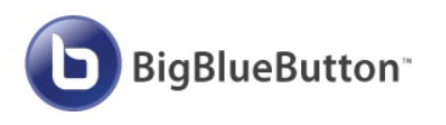

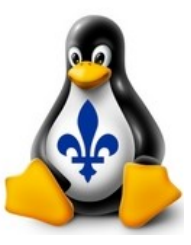

| ГП    | root@bbb12: /etc 🔍 🖃 🗕 🗆 😣                                                                                                    |  |
|-------|----------------------------------------------------------------------------------------------------|--|
| Packa | age configuration                                                                                                    |  |
|       | A new version of /boot/grub/menu.lst is available, but the version<br>installed currently has been locally modified.<br>What would you like to do about menu.lst?<br>install the package maintainer's version<br>keep the local version currently installed<br>show the differences between the versions<br>show a side-by-side difference between the versions<br>show a 3-way difference between available versions<br>do a 3-way merge between available versions (experimental)<br>start a new shell to examine the situation<br><0k> |  |
|       |                                                                                                    |  |
|       |                                                                                                    |  |

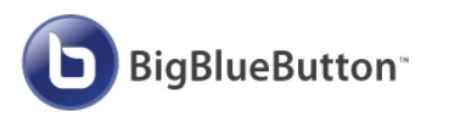

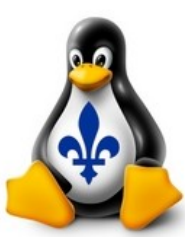

root@bbb12: /etc  $Q \equiv$ ſŦ١ update-initramfs: Generating /boot/initrd.img-4.4.0-176-generic W: mdadm: /etc/mdadm/mdadm.conf defines no arrays. /etc/kernel/postinst.d/x-grub-legacy-ec2: Searching for GRUB installation directory ... found: /boot/grub Searching for default file ... found: /boot/grub/default Testing for an existing GRUB menu.lst file ... found: /boot/grub/menu.lst Searching for splash image ... none found, skipping ... Found kernel: /boot/vmlinuz-4.4.0-176-generic Found kernel: /boot/vmlinuz-4.4.0-169-generic Replacing config file /run/grub/menu.lst with new version Found kernel: /boot/vmlinuz-4.4.0-176-generic Found kernel: /boot/vmlinuz-4.4.0-169-generic Updating /boot/grub/menu.lst ... done /etc/kernel/postinst.d/zz-update-grub: Generating grub configuration file ... Found linux image: /boot/vmlinuz-4.4.0-176-generic Found initrd image: /boot/initrd.img-4.4.0-176-generic Found linux image: /boot/vmlinuz-4.4.0-169-generic Found initrd image: /boot/initrd.img-4.4.0-169-generic done root@bbb12:/etc# reboot

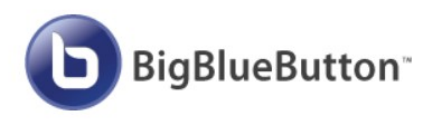

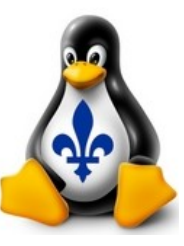

| J+I                                                                                  |                                                                                                    |                                                                     | root@bbb14: ~                                                  |                                | Q            | Ξ              | -             |     | 8    |
|--------------------------------------------------------------------------------------|----------------------------------------------------------------------------------------------------|---------------------------------------------------------------------|----------------------------------------------------------------|--------------------------------|--------------|----------------|---------------|-----|------|
| /etc<br>Gene<br>Foun<br>Foun<br>Gonn<br>Conn<br>Conn<br>Conn<br>Conn<br>Ente<br>Welc | etc/kernel/postinst.d/zz-update-grub:<br>enerating grub configuration file<br>ound linux image: /boot/vmlinuz-4.4.0-176-generic<br>ound initrd image: /boot/initrd.img-4.4.0-169-generic<br>ound linux image: /boot/vmlinuz-4.4.0-169-generic<br>ound initrd image: /boot/initrd.img-4.4.0-169-generic<br>one<br>connection to bbb14.gordonbuchan.com closed by remote host.<br>connection to bbb14.gordonbuchan.com closed.<br>coot@henderson:/home/desktop# ssh root@bbb14.gordonbuchan.com<br>enter passphrase for key '/root/.ssh/id_rsa':<br>Nelcome to Ubuntu 16.04.6 LTS (GNU/Linux 4.4.0-176-generic x86_64) |                                                                     |                                                                |                                |              |                |               |     |      |
| * D<br>* M<br>* S<br>0 pa<br>0 up                                                    | <pre>* Documentation: https://help.ubuntu.com<br/>* Management: https://landscape.canonical.com<br/>* Support: https://ubuntu.com/advantage<br/>packages can be updated.<br/>updates are security updates.</pre>                                                                                                    |                                                                     |                                                                |                                |              |                |               |     |      |
| Last<br>root<br>s                                                                    | login: Sun Ap<br>@bbb14:~# wget<br>-v xenial-220                                                                                                    | r 5 23:15:03 20<br>-qO- https://ub<br>-s bbb1 <mark>4</mark> .gordo | 20 from 192.222.13<br>untu.bigbluebuttor<br>nbuchan.com -e bot | 31.212<br>.org/bbt<br>@gordont | o-in<br>buch | stall<br>an.co | .sh  <br>m -g | bas | :h - |

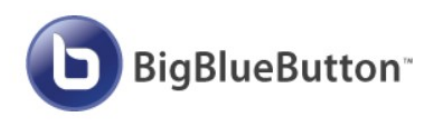

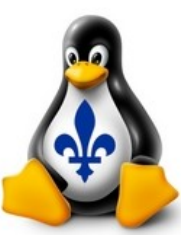

ſŦÌ root@bbb14: ~/greenlight Q = root@bbb14:~# apt remove bbb-demo Reading package lists... Done Building dependency tree Reading state information... Done The following packages were automatically installed and are no longer required: authbind libcommons-collections3-java libcommons-dbcp-java libcommons-pool-java libecj-java libservlet3.0-java libtomcat7-java tomcat7 tomcat7-common Use 'apt autoremove' to remove them. The following packages will be REMOVED: bbb-demo 0 upgraded, 0 newly installed, 1 to remove and 8 not upgraded. After this operation, 1,986 kB disk space will be freed. Do you want to continue? [Y/n] y (Reading database ... 184589 files and directories currently installed.) Removing bbb-demo (1:2.2.0-9) ... root@bbb14:~# cd ~/greenlight root@bbb14:~/greenlight# docker exec greenlight-v2 bundle exec rake user:create[ "Gordon Buchan"," !","admin"] Account succesfully created. Email: Password: Role: admin root@bbb14:~/greenlight#

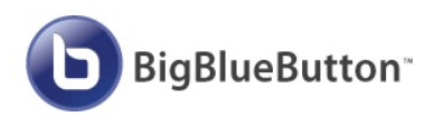

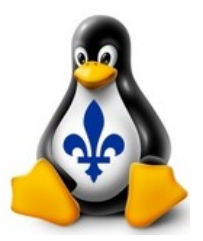

| <b>BigBlue</b>                      | Button × +                                         |              |                          |    | - |   | 8 |
|-------------------------------------|----------------------------------------------------|--------------|--------------------------|----|---|---|---|
| $\leftrightarrow \  \   , \  \   G$ | O Not secure   bbb14.gordonbuchan.com/b/admins     |              |                          | 07 | ☆ | θ | : |
|                                     | <b>b</b> BigBlueButton                             | Accueil      | Tous les enregistrements | G  |   |   | Î |
|                                     | Paramètres de l'organisation                       |              |                          |    |   |   |   |
|                                     | 😩 Gérer les utilisateurs                           |              |                          |    |   |   |   |
|                                     | Server Rooms Server Recordings                     |              |                          |    |   |   |   |
|                                     | <ul><li>Paramètres du site</li><li>Roles</li></ul> |              |                          |    |   |   |   |
|                                     | Gérer les<br>utilisateurs                          | Cher         | cher Q                   | ]  |   |   |   |
|                                     | Active Pending Banni Deleted                       | AUTHENTICATO | R RÔLE                   |    |   |   |   |
|                                     |                                                    |              | <pre></pre>              |    |   |   |   |

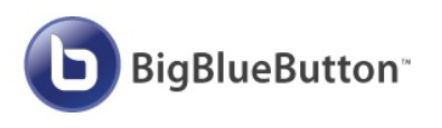

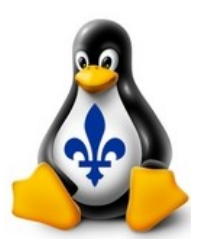

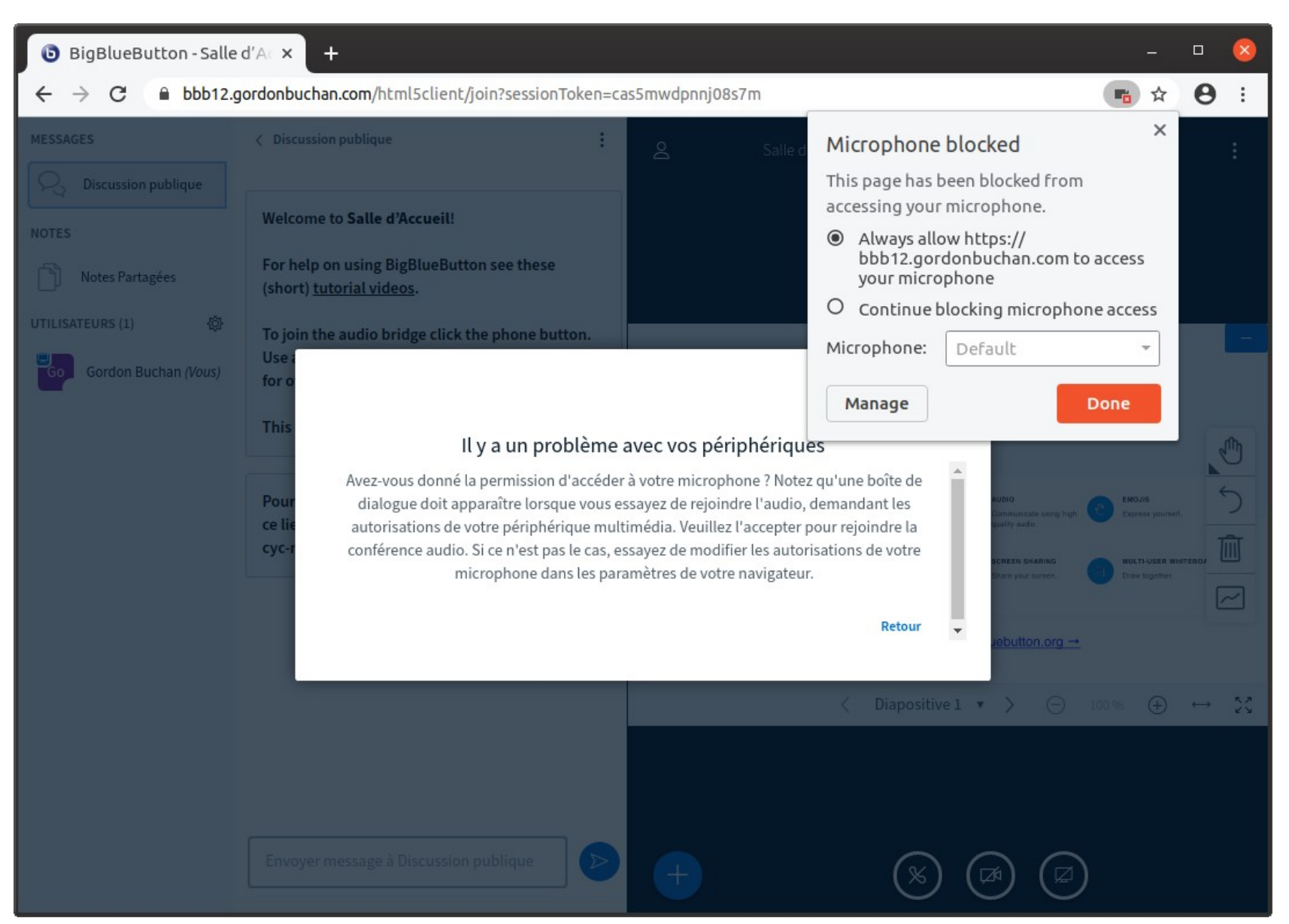

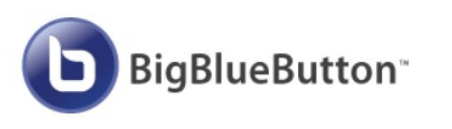

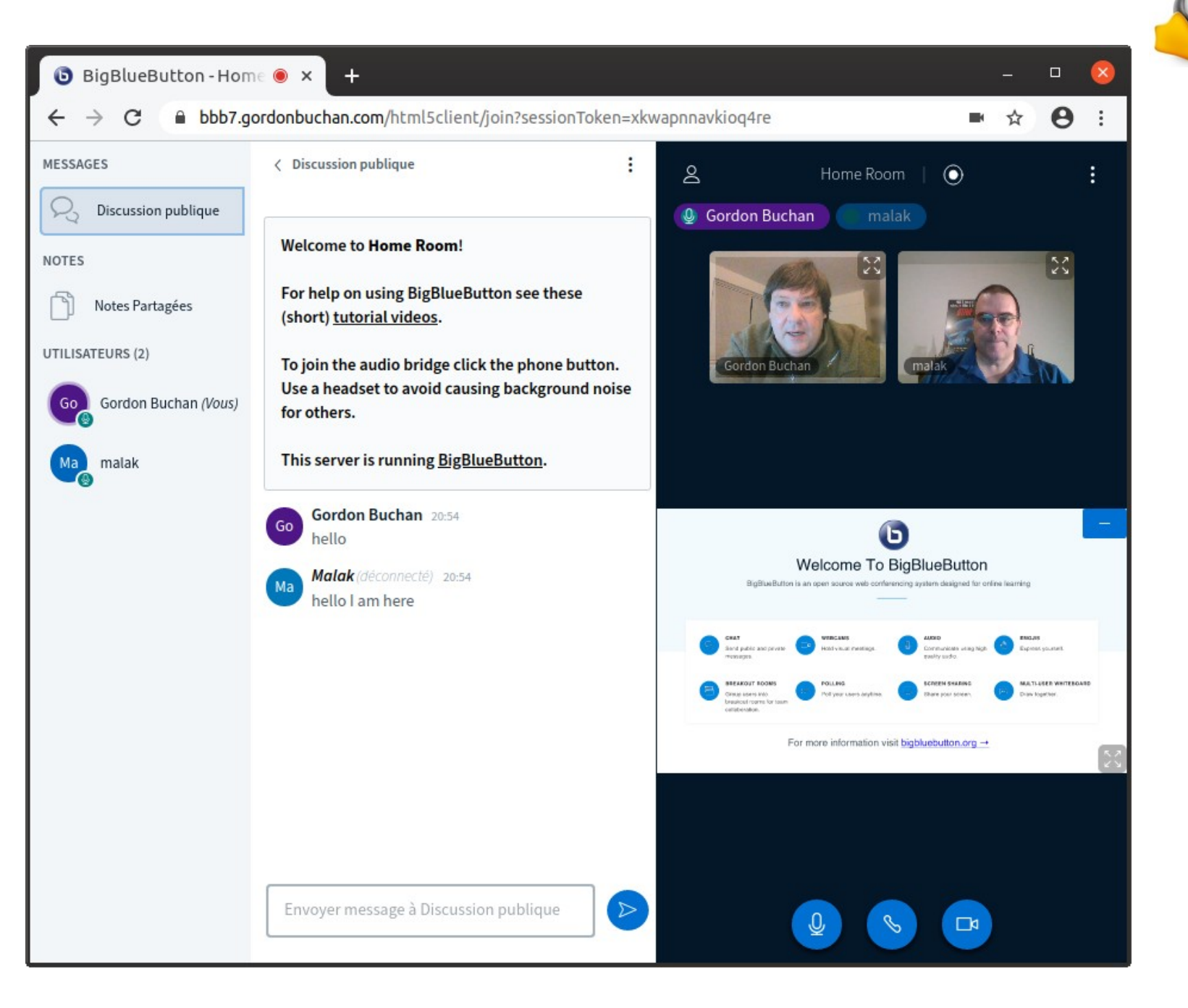